# Upisi u srednje

OŠ GORNJE JESENJE ŠKOLSKA GODINA 2023/2024.

Snježana Puljek Bašić, inf

#### Pristup aplikaciji

 Sustav se nalazi na mrežnoj adresi https://srednje.e-upisi.hr.

 Za rad u sustavu potrebno je imati računalo, tablet ili mobitel s pristupom internetu i instaliranim mrežnim preglednikom (Google Chrome, Mozilla Firefox, Microsoft Edge, Safari...). Nije važno koji preglednik je odabran, ali preporuka je da se koristi njegova najnovija inačica.

#### Početak prijave u sustav

 Kandidati se u sustav prijavljuju putem mrežne stranice <u>srednje.e-upisi.hr</u>.

• Prijave u sustav bit će moguće tijekom cijelog upisnog razdoblja.

 Nakon ulaska u sustav, kandidati moraju pregledati podatke na kartici "<u>Moji podaci</u>" i eventualne nepravilnosti prijaviti svom razredniku ili administatoru škole.

#### Prijava u sustav

 Redoviti kandidati prijavljuju se u sustav odabirom gumba "Prijava" --> "Prijava preko AAI"

> i unosom svojih "@skole.hr" računa i lozinke

Početak prijava u sustav započinje **29.5.2023.** 

#### Popis škola i programa Upisi u srednje škole 8 Prijava 🚽 0 Škole i programi Naslovnica 6 Q 0 Q Vrsta programa Program Škola Škole i programi Q Q Županija Vrsta osnivača Mjesto Pronađeni obrazovni programi 2 Cesta pitanja Detalji Vrsta osnivača Trajanje Prag Korisničke upute Škola Program Mjesto Zupanija odabir Primorsko-Ekonomska škola Mije Pomoć i podrška Javna 3 Administrator Rijeka 10 goranska Mirkovića Rijeka ustanova Ekonomsko-turistička Javna O programu Administrator Karlovac Karlovačka 3 v škola, Karlovac ustanova Gospodarska škola Javna Administrator Varaždin Varaždinska 3 v Varaždin ustanova Javna Administrator Upravna škola Zagreb Grad Zagreb 2 v Zagreb ustanova Javna Agrotehničar Agronomska škola Zagreb Grad Zagreb 4 v Zagreb ustanova Poljoprivredno-Požeško-Javna Agrotehničar prehrambena škola, 4 v Požega slavonska ustanova Požega Srednja gospodarska škola Koprivničko-Javna Agrotehničar Križevci 4 v križevačka Križevci ustanova Srednia škola "Arboretum Javna 4 Agrotehničar Marčan Varaždinska 14 Opeka', Marčan ustanova Krapinsko-Javna Srednja škola Bedekovčina 4 v Agrotehničar Bedekovčina

Popis je moguće pretraživati i filtrirati prema vrsti, nazivu programa, nazivu škole, mjestu, županiji ili osnivaču. Za pretraživanje i izdvajanje podataka potrebno je kliknuti željeno polje i odabrati podatak iz padajućeg popisa.

### Popis škola i programa

| Škole i programi       Program       Vrsta programa       Skola       Gimnazija Bj         Mjesto       Q       Županija       X       Q       Škola         Pronađeni obrazovni programi       Q       Županija       Q       Vrsta osnivača         Program       Škola       Mjesto       Županija       Vrsta osnivača         Jezična gimnazija       Gimnazija Bjelovar       Bjelovarsko-<br>bilogorska       Javna<br>ustanova         Jezična gimnazija       Gimnazija Bjelovar       Bjelovar       Bjelovarsko-<br>bilogorska       Javna<br>ustanova         Preduvjeti       zapranijen       Q       Vrsta osnivača         Preduvjeti za upis       Preduvjeti       Zaprimijena upisnica       Završeno osnovno obrazovanje       Dobna granica za upis programa         Uvjeti iz čl. 72. st. 4, čl 74. st. 5. i čl. 79. st. 1. Zakona o odgoju i obrazovanju u osnovnoj i srednjoj školi       Verficirani osnovnoj i srednjoj školi         Verificirani osobni podaci       Predznanje prvoga stranog jezika       Zaprimijena prijavnica s popisom prijavljenih obrazovnih programa koju su potpisali učenik i roditelj/skrbnik         Reguliran status boravka sukladno zakonu kojim je uređen status stranaca       Vrjednovanje prosječnih ocjena<br>od 5. do 8. razreda         Vrjednovanje ocjena iz pojedinačnih predmeta       Razred |                                                                                                    |      |            |  |  |  |
|----------------------------------------------------------------------------------------------------|----------------------------------------------------------------------------------------------------|------|------------|--|--|--|
| Aljesto Q Županija Vista osnivača<br>Aljesto Q Županija Vista osnivača<br>Pronađeni obrazovni programi<br>Program škola Mjesto Županija Vista osnivača<br>Jezična gimnazija Gimnazija Bjelovar Bjelovar Bjelovarsko-<br>bilogorska Javna<br>ustanova<br>Redaka po stranici: 20 *<br>Redaka po stranici: 20 *<br>Redaka po stranici: 20 *<br>Redaka po stranici: 20 *<br>Preduvjeti za upis<br>Preduvjet<br>Zaprimljena upisnica<br>Završeno osnovno obrazovanje<br>Dobna granica za upis programa<br>Uvjeti iz čl. 72. st. 4, čl 74. st. 5. i čl. 79. st. 1. Zakona o odgoju i obrazovanju u osnovnoj i srednjoj školi<br>Verificirani osobni podaci<br>Predznanje prvoga stranog jezika<br>Zaprimljena prijavnica s popisom prijavljenih obrazovnih programa koju su potpisali učenik i roditelj/skrbnik<br>Reguliran status boravka sukladno zakonu kojim je uređen status stranaca<br>Vrjednovanje prosječnih ocjena<br>od 5. do 8. razreda<br>Vrjednovanje ocjena iz pojedinačnih predmeta<br>Predmet Razred                                                                                                    | ielovar                                                                                                    |      | ×          |  |  |  |
| Presto       Zupanija       Vista osnivača         Program       škola       Mjesto       županija       Vista osnivača         Jezična gimnazija       Gimnazija Bjelovar       Bjelovar       Bjelovarsko-<br>bilogorska       Javna<br>ustanova         Redaka po stranici:       20       20       Image: Stranici in the stranova       Završeno osnovno obrazovanje       Javna         Dobna granica za upis programa       Uvjeti iz čl. 72. st. 4, čl 74. st. 5. i čl. 79. st. 1. Zakona o odgoju i obrazovanju u osnovnoj i srednjoj školi       Vetificirani osobni podaci       Image: Stranova         Predzanaje prvoga stranog jezika       Zaprimljena prijavnica s popisom prijavljenih obrazovnih programa koju su potpisali učenik i roditelj/skrbnik       Reguliran status boravka sukladno zakonu kojim je uređen status stranaca         Vrjednovanje prosječnih ocjena       od 5. do 8. razreda       Image: Stranov       Image: Stranov         Vrjednovanje ocjena iz pojedinačnih predmeta       Predmet       Razred       Image: Stranov                                                                                                    | uõo la                                                                                                    |      |            |  |  |  |
| Program Škola Mjesto Županija Vrsta osnivača   Jezična gimnazija Gimnazija Bjelovar Bjelovar Bjelovarsko-<br>bilogorska Javna<br>ustanova   Redaka po stranici 20 20   Preduvjeti za upis   Preduvjeti za upis 20 20   Preduvjeti za upis njora Preduvjeti Za upis programa Opbna granica za upis programa Uvjeti iz čl. 72. st. 4, čl 74. st. 5. i čl. 79. st. 1. Zakona o odgoju i obrazovanju u osnovnoj i srednjoj školi   Verificirani osobni podaci   Predznanje proga stranog jezika   Zaprimljena prijavnica s popisom prijavljenih obrazovnih programa koju su potpisali učenik i roditelj/skrbnik.   Reguliran status boravka sukladno zakonu kojim je uređen status stranaca   Vrjednovanje prosječnih ocjena   od 5. do 8. razreda                                                                                                    | ica                                                                                                    |      |            |  |  |  |
| Program       Njesto       Zupanija       Vrsta osnivača         Jezična gimnazija       Gimnazija Bjelovar       Bjelovar       Bjelovarsko-<br>bilogorska       Javna<br>ustanova         Redaka po stranica       Redaka po stranica       20 °         Preduvjeti za upis       Vrsta osnivača       20 °         Preduvjeti       Stalika 1.       21 °         Zaprimljena upisnica       Vrsta osnivano       1000000000000000000000000000000000000                                                                                                    |                                                                                                    |      |            |  |  |  |
| Jezična gimnazija       Gimnazija Bjelovar       Bjelovar       Bjelovar       Bjelovarsko-<br>bilogorska       Javna<br>ustanova         Redaka po stranici:       20       •         Redaka po stranici:       20       •         Preduvjeti za upis       •       •       •         Preduvjeti za upis       •       •       •       •         Zaprimljena upisnica       •       •       •       •       •         Završeno osnovno obrazovanje       •       •       •       •       •       •       •       •       •       •       •       •       •       •       •       •       •       •       •       •       •       •       •       •       •       •       •       •       •       •       •       •       •       •       •       •       •       •       •       •       •       •       •       •       •       •       •       •       •       •       •       •       •       •       •       •       •       •       •       •       •       •       •       •       •       •       •       •       •       •       •       •       •                                                                                                    | Trajanje                                                                                                    | Prag | Detal<br>i |  |  |  |
| Preduvjeti za upis         Preduvjeti za upis         Preduvjeti za upis         Preduvjeti         Zaprimljena upisnica         Završeno osnovno obrazovanje         Dobna granica za upis programa         Uvjeti iz čl. 72. st. 4, čl 74. st. 5. i čl. 79. st. 1. Zakona o odgoju i obrazovanju u osnovnoj i srednjoj školi         Verificirani osobni podaci         Predzanje prvoga stranog jezika         Zaprimljena prijavnica s popisom prijavljenih obrazovnih programa koju su potpisali učenik i roditelj/skrbnik         Reguliran status boravka sukladno zakonu kojim je uređen status stranaca         Vrjednovanje prosječnih ocjena         od 5. do 8. razreda         Vrjednovanje ocjena iz pojedinačnih predmeta         Predu       Razed                                                                                                    | 4                                                                                                    | 62   | J.         |  |  |  |
| Slika 1.         Preduvjeti za upis         Preduvjet         Zaprimljena upisnica         Završeno osnovno obrazovanje         Dobna granica za upis programa         Uvjeti iz čl. 72. st. 4, čl 74. st. 5. i čl. 79. st. 1. Zakona o odgoju i obrazovanju u osnovnoj i srednjoj školi         Verificirani osobni podaci         Predznanje prvoga stranog jezika         Zaprimljena prijavnica s popisom prijavljenih obrazovnih programa koju su potpisali učenik i roditelj/skrbnik         Reguliran status boravka sukladno zakonu kojim je uređen status stranaca         Vrjednovanje prosječnih ocjena         od 5. do 8. razreda         Vrjednovanje ocjena iz pojedinačnih predmeta         Predmet       Razred                                                                                                    | 1-1 od                                                                                                    | 1 <  | >          |  |  |  |
| SIIKa I.         Preduvjeti za upis         Preduvjet         Zaprimljena upisnica         Završeno osnovno obrazovanje         Dobna granica za upis programa         Uvjeti iz čl. 72. st. 4, čl 74. st. 5. i čl. 79. st. 1. Zakona o odgoju i obrazovanju u osnovnoj i srednjoj školi         Verificirani osobni podaci         Predzanje prvoga stranog jezika         Zaprimljena prijavnica s popisom prijavljenih obrazovnih programa koju su potpisali učenik i roditelj/skrbnik         Reguliran status boravka sukladno zakonu kojim je uređen status stranaca         Vrjednovanje prosječnih ocjena         od 5. do 8. razreda         Vrjednovanje ocjena iz pojedinačnih predmeta         Predmet       Razred                                                                                                    |                                                                                                    |      |            |  |  |  |
| Preduvjeti za upis         Preduvjet         Zaprimljena upisnica         Završeno osnovno obrazovanje         Dobna granica za upis programa         Uvjeti iz čl. 72. st. 4, čl 74. st. 5. i čl. 79. st. 1. Zakona o odgoju i obrazovanju u osnovnoj i srednjoj školi         Verificirani osobni podaci         Predznanje prvoga stranog jezika         Zaprimljena prijavnica s popisom prijavljenih obrazovnih programa koju su potpisali učenik i roditelj/skrbnik         Reguliran status boravka sukladno zakonu kojim je uređen status stranaca         Vrjednovanje prosječnih ocjena         od 5. do 8. razreda         Vrjednovanje ocjena iz pojedinačnih predmeta         Predmet       Razred                                                                                                    |                                                                                                    |      |            |  |  |  |
| Preduvjet         Zaprimljena upisnica         Završeno osnovno obrazovanje         Dobna granica za upis programa         Uvjeti iz čl. 72. st. 4, čl 74. st. 5. i čl. 79. st. 1. Zakona o odgoju i obrazovanju u osnovnoj i srednjoj školi         Verificirani osobni podaci         Predznanje prvoga stranog jezika         Zaprimljena prijavnica s popisom prijavljenih obrazovnih programa koju su potpisali učenik i roditelj/skrbnik         Reguliran status boravka sukladno zakonu kojim je uređen status stranac         Vrjednovanje prosječnih ocjena         od 5. do 8. razreda         Vrjednovanje ocjena iz pojedinačnih predmeta         Predmet       Razred                                                                                                    |                                                                                                    |      |            |  |  |  |
| Zaprimljena upisnica Završeno osnovno obrazovanje Dobna granica za upis programa Uvjeti iz čl. 72. st. 4, čl 74. st. 5. i čl. 79. st. 1. Zakona o odgoju i obrazovanju u osnovnoj i srednjoj školi Verificirani osobni podaci Predznanje prvoga stranog jezika Zaprimljena prijavnica s popisom prijavljenih obrazovnih programa koju su potpisali učenik i roditelj/skrbnik Reguliran status boravka sukladno zakonu kojim je uređen status stranaca Vrjednovanje prosječnih ocjena od 5. do 8. razreda Vrjednovanje ocjena iz pojedinačnih predmeta Predmet Razred                                                                                                    |                                                                                                    |      |            |  |  |  |
| Završeno osnovno obrazovanje Dobna granica za upis programa Uvjeti iz čl. 72. st. 4, čl 74. st. 5. i čl. 79. st. 1. Zakona o odgoju i obrazovanju u osnovnoj i srednjoj školi Verificirani osobni podaci Predznanje prvoga stranog jezika Zaprimljena prijavnica s popisom prijavljenih obrazovnih programa koju su potpisali učenik i roditeli/skrbnik Reguliran status boravka sukladno zakonu kojim je uređen status stranaca Vrjednovanje prosječnih ocjena od 5. do 8. razreda Vrjednovanje ocjena iz pojedinačnih predmeta Predmet Razred                                                                                                    |                                                                                                    |      |            |  |  |  |
| Dobna granica za upis programa         Uvjeti iz čl. 72. st. 4, čl 74. st. 5. i čl. 79. st. 1. Zakona o odgoju i obrazovanju u osnovnoj i srednjoj školi         Verificirani osobni podaci         Predznanje prvoga stranog jezika         Zaprimljena prijavnica s popisom prijavljenih obrazovnih programa koju su potpisali učenik i roditelj/skrbnik         Reguliran status boravka sukladno zakonu kojim je uređen status stranaca         Vrjednovanje prosječnih ocjena         od 5. do 8. razreda         Vrjednovanje ocjena iz pojedinačnih predmeta         Predmet       Razred                                                                                                    |                                                                                                    |      |            |  |  |  |
| Uvjeti iz čl. 72. st. 4, čl 74. st. 5. i čl. 79. st. 1. Zakona o odgoju i obrazovanju u osnovnoj i srednjoj školi Verificirani osobni podaci Predznanje prvoga stranog jezika Zaprimljena prijavnica s popisom prijavljenih obrazovnih programa koju su potpisali učenik i roditelj/skrbnik Reguliran status boravka sukladno zakonu kojim je uređen status stranaca Vrjednovanje prosječnih ocjena od 5. do 8. razreda Vrjednovanje ocjena iz pojedinačnih predmeta Predmet Razred                                                                                                    |                                                                                                    |      |            |  |  |  |
| Verificirani osobni podaci Predznanje prvoga stranog jezika Zaprimljena prijavnica s popisom prijavljenih obrazovnih programa koju su potpisali učenik i roditelj/skrbnik Reguliran status boravka sukladno zakonu kojim je uređen status stranaca Vrjednovanje prosječnih ocjena od 5. do 8. razreda Vrjednovanje ocjena iz pojedinačnih predmeta Predmet Razred                                                                                                    |                                                                                                    |      |            |  |  |  |
| Predznanje prvoga stranog jezika<br>Zaprimljena prijavnica s popisom prijavljenih obrazovnih programa koju su potpisali učenik i roditelj/skrbnik<br>Reguliran status boravka sukladno zakonu kojim je uređen status stranaca<br>Vrjednovanje prosječnih ocjena<br>od 5. do 8. razreda<br>Vrjednovanje ocjena iz pojedinačnih predmeta<br>Predmet Razred                                                                                                    |                                                                                                    |      |            |  |  |  |
| Zaprimljena prijavnica s popisom prijavljenih obrazovnih programa koju su potpisali učenik i roditelj/skrbnik<br>Reguliran status boravka sukladno zakonu kojim je uređen status stranaca<br>Vrjednovanje prosječnih ocjena<br>od 5. do 8. razreda<br>Vrjednovanje ocjena iz pojedinačnih predmeta<br>Predmet Razred                                                                                                    |                                                                                                    |      |            |  |  |  |
| Reguliran status boravka sukladno zakonu kojim je uređen status stranaca Vrjednovanje prosječnih ocjena od 5. do 8. razreda Vrjednovanje ocjena iz pojedinačnih predmeta Predmet Razred                                                                                                    | Zaprimljena prijavnica s popisom prijavljenih obrazovnih programa koju su potpisali učenik i roditelj/skrbnik |      |            |  |  |  |
| Vrjednovanje prosječnih ocjena<br>od 5. do 8. razreda<br>Vrjednovanje ocjena iz pojedinačnih predmeta<br>Predmet Razred                                                                                                    |                                                                                                    |      |            |  |  |  |
| od 5. do 8. razreda Vrjednovanje ocjena iz pojedinačnih predmeta Predmet Razred                                                                                                    |                                                                                                    |      |            |  |  |  |
| Vrjednovanje ocjena iz pojedinačnih predmeta Predmet Razred                                                                                                    |                                                                                                    |      |            |  |  |  |
| Predmet Razred                                                                                                    |                                                                                                    |      |            |  |  |  |
|                                                                                                    |                                                                                                    |      |            |  |  |  |
| Prvi strani jezik od 7. do 8.                                                                                                    |                                                                                                    |      |            |  |  |  |
| Hrvatski jezik od 7. do 8.                                                                                                    |                                                                                                    |      |            |  |  |  |

od 7. do 8.

Slika 2.

Povijest

Klikom na strelicu u stupcu Detalji i odabir (Slika 1.) prikazat će se osnovne informacije o školi (adresa, kontakti), preduvjetima za upis, predmetima koji se vrednuju i ostale informacije važne za prijavu i upis programa (Slika 2.).

# Sučelje prijavljenog korisnika

| =  | 🗧 Upisi u srednje šk                | cole Srednja Škola Odjava 🕞 💿                                                                                                    |  |  |  |  |  |
|----|-------------------------------------|----------------------------------------------------------------------------------------------------|--|--|--|--|--|
| 命  | Naslovnica                          | Naslovnica                                                                                                    |  |  |  |  |  |
| ₽  | Škole i programi                    |                                                                                                    |  |  |  |  |  |
| 8  | Moji podaci                         | Započinju prijave kandidata u sustav                                                                                                    |  |  |  |  |  |
|    | Moji dokumenti                      | U skladu s Odlukom o upisu učenika u I. razred srednje škole u školskoj godini 2022./2023., prijave kandidata u sustav NISpuSŠ započinju 23. svibnja 2022. godine iza 12:00 sati.                                                                                                    |  |  |  |  |  |
| ۲  | Dodatni bodovi / prava<br>prednosti | Kandidati se u sustav prijavljuju putem mrežne stranice <u>srednje e-upisi, hr</u> s početkom u 12 sati. Prijave u sustav bit će moguće tijekom cijelog upisnog razdoblja.                                                                                                    |  |  |  |  |  |
| 2  | Moj odabir                          | razreda i sl.) prijaviti svom razredniku.                                                                                                    |  |  |  |  |  |
|    | Moj raspored                        | Kandidati izvan redovitoga sustava obrazovanja registriraju se klikom na "Registracija". Registracija također započinje 23. svibnja 2022. godine iza 12:00 sati,<br>pri čemu će registracija za kandidate s teškoćama u razvoju izvan redovitog sustava obrazovanja trajati do 6. 6. 2022., a registracija za ostale kandidate izvan<br>redovitog sustava obrazovanja do 1. 7. 2022. Nakoa što kandidat unece sve potreben osdatke registraciju čalje klikom na umb "Počalji registracija". Kandidat |  |  |  |  |  |
| IΞ | Moji rezultati                      | je u elektroničkom obliku kreirao registracijski obrazac koji se automatski šalje kandidatu na e-mail adresu koju je upisao tijekom popunjavanja registracijskog<br>obrazaci i Sterližnjem prijevnom vredu. Nakon nomitka obrazca u elektroničkom obliku i proviere probolih podotska. Sterližnji prijevni ured zaključit će                                                                                                    |  |  |  |  |  |
| ₩- | Moji prigovori                      | registraciju kandidata slanjem poveznice za odabir vlastite lozinke e-mailom. Nakon što e-mailom dobiju poveznicu, kandidati odabiru vlastitu lozinku.<br>Pomoću svoje e-mail adrese koju su upisali prilikom registracije i odabrane lozinke, kandidati se prijavljuju na mrežnu stranicu srednje.e-upisi.hr.                                                                                                    |  |  |  |  |  |
|    |                                     | Stvoreno 22: 05: 2022: 15:44:00, ažurirano                                                                                                    |  |  |  |  |  |
| ?  | Česta pitanja                       |                                                                                                    |  |  |  |  |  |
| 10 | Korisničke upute                    | Odluka o upisu učenika u I. razred srednje škole u školskoj godini 2022./2023.                                                                                                    |  |  |  |  |  |
| 0  | Pomoć i podrška                     | Obavještavamo vas da je objavljena Odluka o upisu učenika u I. razred srednje škole u školskoj godini 2022./2023. zajedno s dokumentom Struktura razrednih odjela i broj učenika I. razreda srednjih škola u školskoj godini 2022./2023. Odluka je dostupna orgje.                                                                                                    |  |  |  |  |  |
| i  | O programu                          | Stvoreno 22. 05. 2022. 13:20:53, ažurirano                                                                                                    |  |  |  |  |  |

## Pregled i uređivanje osobnih podataka

| ≡        | e Upisi u srednje šl | kole                          |                                      |                            | Hrvoje Horvat           | Odjava 🕞 | ۲ |
|----------|----------------------|-------------------------------|--------------------------------------|----------------------------|-------------------------|----------|---|
| 命        | Naslovnica           | Moji podaci                   |                                      |                            |                         |          | ? |
| <u>ه</u> | Škole i programi     | Osobni podaci                 |                                      |                            |                         |          |   |
| ۵        | Dodatni bodovi       | <sup>Ime</sup><br>Hrvoje      | Prezime<br>Horvat                    |                            |                         |          |   |
| S.       | Moj odabir           | 018<br>12158965474            | Spol<br>M                            |                            |                         |          |   |
|          | Moj raspored         | Datum rođenja<br>03.01.2007.  | Mjesto rođenja<br>Zagreb             | Država rođenja<br>Hrvatska |                         |          |   |
| Ξ        | Moji rezultati       | Ime oca<br>Otac               | Prezime oca<br>Horvat                | ime majke<br>Majka         | Prezime majke<br>Horvat |          |   |
| ₩        | Moji prigovori       | Mjesto prebivališta<br>Zagreb | Adresa prebivališta<br>Horvaćanska 3 |                            |                         |          |   |

Osobne podatke, podatke o školovanju i ostvarenim rezultatima na natjecanju moguće je provjeriti na kartici <u>Moji podatci</u>.

| Podatci o programu školovanja |                |            |               |           |           |              |           |  |
|-------------------------------|----------------|------------|---------------|-----------|-----------|--------------|-----------|--|
| Školovanje - os               | novna škola    |            |               |           |           |              |           |  |
| Prosjek svih od               | ojena 58. r    |            |               |           |           |              |           |  |
| Razred                        | Školska godina | Program    | Opć           | i uspjeh  | Pr        | osjek ocjena |           |  |
|                               |                | Nema dostu | pnih podataka |           |           |              |           |  |
| Ocjene - osnov                | na škola       |            |               |           |           |              |           |  |
| Predmet                       |                | Status     | Strani jezik  | 5. razred | 6. razred | 7. razred    | 8. razred |  |
|                               |                | Nema dostu | pnih podataka |           |           |              |           |  |
| Natjecanja                    |                |            |               |           |           |              |           |  |
| Disciplina                    |                |            |               | Razro     | ed Razi   | na           | Plasman   |  |
|                               |                | Nema dostu | pnih podataka |           |           |              |           |  |

U dijelu Školovanje – prikazani su podatci o programu školovanja, općem uspjehu i prosječnoj ocjeni za svaku školsku godinu od petog do osmog razreda, dok su ocjene iz pojedinačnih predmeta prikazane u dijelu Ocjene – osnovna škola.

|            | N | Jatjecanj               | a      |        |         |
|------------|---|-------------------------|--------|--------|---------|
| Natjecanja |   |                         |        |        |         |
| Disciplina |   |                         | Razred | Razina | Plasman |
|            |   | Nema dostupnih podataka |        |        |         |

Ako je učenik tijekom zadnje četiri godine osnovnog obrazovanja sudjelovao u nekom od natjecanja iz znanja ili sporta, podatci o tom natjecanju (disciplina, razred, razina i plasman) prikazat će se u dijelu Natjecanja .

Oni učenici koji ostvaruju bodove iz natjecanja biti će vidljivi u aplikaciji tek 21. lipnja.

#### Prijava programa

- Možete prijaviti šest programa u šest škola.
- Na najviši prioritet stavite školu koju najviše želite upisati i tako redom sve do šestog.
- Programi koji imaju dodatne provjere imaju manji rok za prijavu i nakon tog roka nećete moći prijaviti te programe. Rok za prijavu takvih programa je 2. srpanj.
- Programe možete prijavjivati, odjavljivati i mijenjati im prioritete sve do 7. srpnja.
- Objava konačinih ljestvica je 10. srpnja.
- Učitavanje upisnica je od 10. do 13. srpnja.

#### Prijava programa

#### Za prijavu programa i sastavljanje liste prioriteta koristi se obrazac na kartici <u>Moj odabir</u>.

| ŵ  | Naslovnica                          | Moj odabir                                  | ? |
|----|-------------------------------------|---------------------------------------------|---|
| ŧ۵ | Škole i programi                    | Lista prioriteta odabranih škola i programa |   |
| 8  | Moji podaci                         | Rbr. Škola i program                        |   |
|    | Moji dokumenti                      | Nema dostupnih podataka                     |   |
| ۲  | Dodatni bodovi / prava<br>prednosti |                                             | _ |
| \$ | Moj odabir                          | + Dodaj program                             |   |
|    | Moj raspored                        |                                             |   |
| 1  | Moji rezultati                      |                                             |   |
| 4  | Moji prigovori                      |                                             |   |

Za dodavanje programa obrazovanja na listu potrebno je kliknuti gumb *Dodaj program*. Otvorit će se kartica s popisom škola i programa. Odabirom različitih kriterija pretraživanja popis je moguće skratiti i prilagoditi svojim željama.

#### Prijava programa

Klikom na pojedini program otvara se prikaz detalja s nazivom, adresom škole, kontaktima te uvjetima upisa .

| Program | Škola                                      | Mjesto     | Županija                  | Vrsta osnivača    | Trajanje | Prag | Detalji<br>i<br>odabir |
|---------|--------------------------------------------|------------|---------------------------|-------------------|----------|------|------------------------|
| Cvjećar | Gospodarska škola, Čakovec                 | Čakovec    | Međimurska                | Javna<br>ustanova | 3        |      | ~                      |
| Cvjećar | Industrijsko-obrtnička škola<br>Virovitica | Virovitica | Virovitičko-<br>podravska | Javna<br>ustanova | 3        |      | ~                      |
| Cvjećar | Poljoprivredno šumarska<br>škola Vinkovci  | Vinkovci   | Vukovarsko-<br>srijemska  | Javna<br>ustanova | 3        |      | ^                      |

### Prijava paralelnih programa

- Učenici koji ispunjavaju propisane preduvjete (uz osnovnu školu završili su osnovnu glazbenu ili plesnu školu) uz gimnazijski ili najmanje četverogodišnji strukovni program obrazovanja mogu paralelno prijaviti umjetnički (glazbeni ili plesni) program.
- Učenici koji nisu završili osnovno umjetničko obrazovanje, a žele se školovati u srednjoškolskom umjetničkom programu trebaju putem NISpuSŠ sustava upisati pripremno umjetničko obrazovanje (pripremno obrazovanje odgovara osnovnoškolskom umjetničkom obrazovanju), po završetku pripremnog obrazovanja učenici mogu upisati srednjoškolski umjetnički program.
- Paralelni program dodaje se klikom na gumb Dodaj paralelni program koji se nalazi ispod naziva dodanog temeljnog programa.

## Dodavanje programa na listu prioriteta

| _ |                                                         |                                                                                                    |        |
|---|---------------------------------------------------------|----------------------------------------------------------------------------------------------------|--------|
|   | Vrjednovanje prosječnih ocjena                          |                                                                                                    |        |
|   | od 5. do 8. razreda                                     |                                                                                                    |        |
|   | Vriednovanje ociena iz pojedinačnih predmeta            |                                                                                                    |        |
|   | vijednovanje objena iz pojednačnih predmeta             |                                                                                                    |        |
|   | Predmet                                                 | Razred                                                                                                    |        |
|   | Matematika                                              | od 7. do 8.                                                                                                    |        |
|   | Hrvatski jezik                                          | od 7. do 8.                                                                                                    |        |
|   | Prvi strani jezik                                       | od 7. do 8.                                                                                                    |        |
|   | Uvjeti za stjecanje dodatnih bodova                     |                                                                                                    | ^      |
|   | Uvjet                                                   | Opis                                                                                                    | Bodovi |
|   | Dijete bez roditelja ili odgovarajuće roditeljske skrbi | Kandidat je dijete bez roditelja ili odgovarajuće roditeljske<br>skrbi, u smislu čl. 18. Zakona o socijalnoj skrbi (N. N., br.<br>18/22, 46/22) | 1      |
|   | Pripadnik romske nacionalne manjine                     | Pripadnik romske nacionalne manjine koji živi u uvjetima<br>koji su mogli utjecati na uspjeh u osnovnoj školi                                   | 2      |
|   |                                                         |                                                                                                    |        |

Prije dodavanja odabranog programa na listu prioriteta potrebno je provjeriti uvjete upisa (vrednovanje prosječnih ocjena, pojedinačnih predmeta, ocjena iz predmeta, uvjete za stjecanje dodatnih bodova i prava prednosti te natjecanja).

Ti se uvjeti također nalaze u detaljima odabranog programa . Tijekom provjere uvjeta upisa obavezno treba obratiti pozornost na informaciju o tome je li škola koja se dodaje odredila upisni prag. Ako učenik ima manji broj bodova od propisanog praga, ne treba staviti tu školu na listu prioriteta.

### Uređivanje liste prioriteta

- Nakon dodavanja programa na listu potrebno ih je poredati prema željama, odnosno složiti listu prioriteta.
- Lista prioriteta slaže se tako da se na vrh postavi program obrazovanja koji se najviše želi upisati, a zatim i ostali, željenim redoslijedom.
- Obrazovne programe moguće je po listi pomicati na dva načina:
  - povlačenjem programa na željeno mjesto ili
  - pomicanjem za jedno mjesto gore ili dolje.

# Uređivanje liste prioriteta

| Lista prie  | Lista prioriteta odabranih škola i programa                                      |            |       |  |  |  |  |
|-------------|----------------------------------------------------------------------------------|------------|-------|--|--|--|--|
| Rbr.        | Škola i program                                                                  |            |       |  |  |  |  |
| ≣ 1.<br>⊳   | Poljoprivredno šumarska škola Vinkovci, Cvjećar<br>+ Dodaj paralelni program     | Predmeti 🧨 | ^ V 👅 |  |  |  |  |
| <u>₩</u> 2. | šrednja strukovna škola Vinkovci, Kuhar - JMO<br>+ Dodaj paralelni program       | Predmeti 🧨 | ↑ ↓ 📕 |  |  |  |  |
| ⊞ 3.        | Poljoprivredno šumarska škola Vinkovci, Pekar - JMO<br>+ Dodaj paratelni program | Predmeti 🧨 | ↑ ↓ 📋 |  |  |  |  |

Za povlačenje programa na željeno mjesto koristi se ikona koja se nalazi s lijeve strane naziva programa, pored njegovoga rednog broja . Klikom na ikonu i povlačenjem program će se premjestiti na odabrano mjesto.

#### Dodatne provjere

Neke škole kao uvjet imaju određene dodatne provjere, odnosno ispite znanja, sposobnosti i darovitosti.
Informacije o dodatnim provjerama te datume i mjesto održavanja kandidati mogu pratiti na stranici https://srednje.e-upisi.hr pod "*Moj raspored*" i na mrežnim stranicama srednjih škola. Dodatne provjere mogu biti ispiti predznanja (prvog) stranog jezika (ako ga kandidat nije učio u osnovnoj školi barem četiri godine),

### Ljestvice poretka

Trenutačni rang na ljestvicama poretka za prijavljene programe moguće je pratiti na kartici <u>Moji rezultati</u>.

- Ljestvice se označavaju svaki puni sat.
- Za svakog kandidata nalazi se program obrazovanja koji mu je trenutačno najviši na listi prioriteta, a na kojemu se po bodovima nalazi u okviru upisne kvote.
- Kandidat se ne prikazuje na ljestvicama odabira koji su mu niže na listi od Najboljeg odabira.
- Pored programa u koji učenik prema trenutnom stanju ostvaruje pravo upisa , u stupcu "Najbolji odabir" stajati će kvačica.
- Ovaj postupak se ponavlja sve do objave konačnih rang –ljestvica 10. srpnja
- Stupac "Najbolji odabir" tad mjenja naziv u "Pravo upisa" i kandidat ostvaruje pravo upisa u program i školu pored kojih će u tom trenutku stajati zelena kvačica.
- Učitate upisnicu .
- Upisani ste u školu. ☺

Stupac "Mogući rang" prikazuje mogući položaj učenika za određeni program!

## Ispiši, potpiši i učitaj upisnicu

- Gumb s poveznicom Upisnica pojavljuje se na kartici "Moji rezultati" nakon objave konačnih rezultata .
- Upisnicu treba ispisati i potpisati zajedno s roditeljem ili skrbnikom. Potpisanu upisnicu je potrebno učitati u sustav (na istoj katici) ili ju dostaviti u srednju školu u kojoj je ostvareno pravo upisa. Tamo će ju u sustav učitati članovi upisnoga povjerenstva.
- Prilikom dostave upisnice, provjeriti trebate li liječničko uvjerenje ili neku drugu dokumentaciju. Ako nemate mogućnost ispisivanja upisnice, ispisat će ju upisno povjerenstvo u srednjoj školi u kojoj je ostvareno pravo upisa.

Na kartici Moji rezultati provjeriti je li srednja škola potvrdila zaprimljene dokumente i trebaate li dostaviti još nešto od tražene dokumentacije. Ako je sve ispravno, proces upisa je završen.

• Ako se upisnica ne dostavi srednjoj školi prije isteka objavljenog roka, učenik gubi pravo na upis i upućuje se na sljedeći upisni rok

#### Važni datumi – kandidati s teškoćama u razvoju

- Prijava programa za kandidate s teškoćama u razvoju- do 16.lipnja
- Provedba dodatnih provjera za kandidate s teškoćama u razvoju -23. do 26. lipnja.
- Objava konačnih ljestivica za kandidate s teškoćama u razvoju -27.lipnja
- Registracija kandidata izvan redovitog sustava obrazovanja -26.lipnja
- Početak prijave obrazovnih programa 28.lipnja
- Rok za prijavu programa s dodatnim provjerama- do 2.srpnja
- Provedba dodatnih provjera

#### Hodogram za kandidate s teškoćama u razvoju - ljetni upisni rok

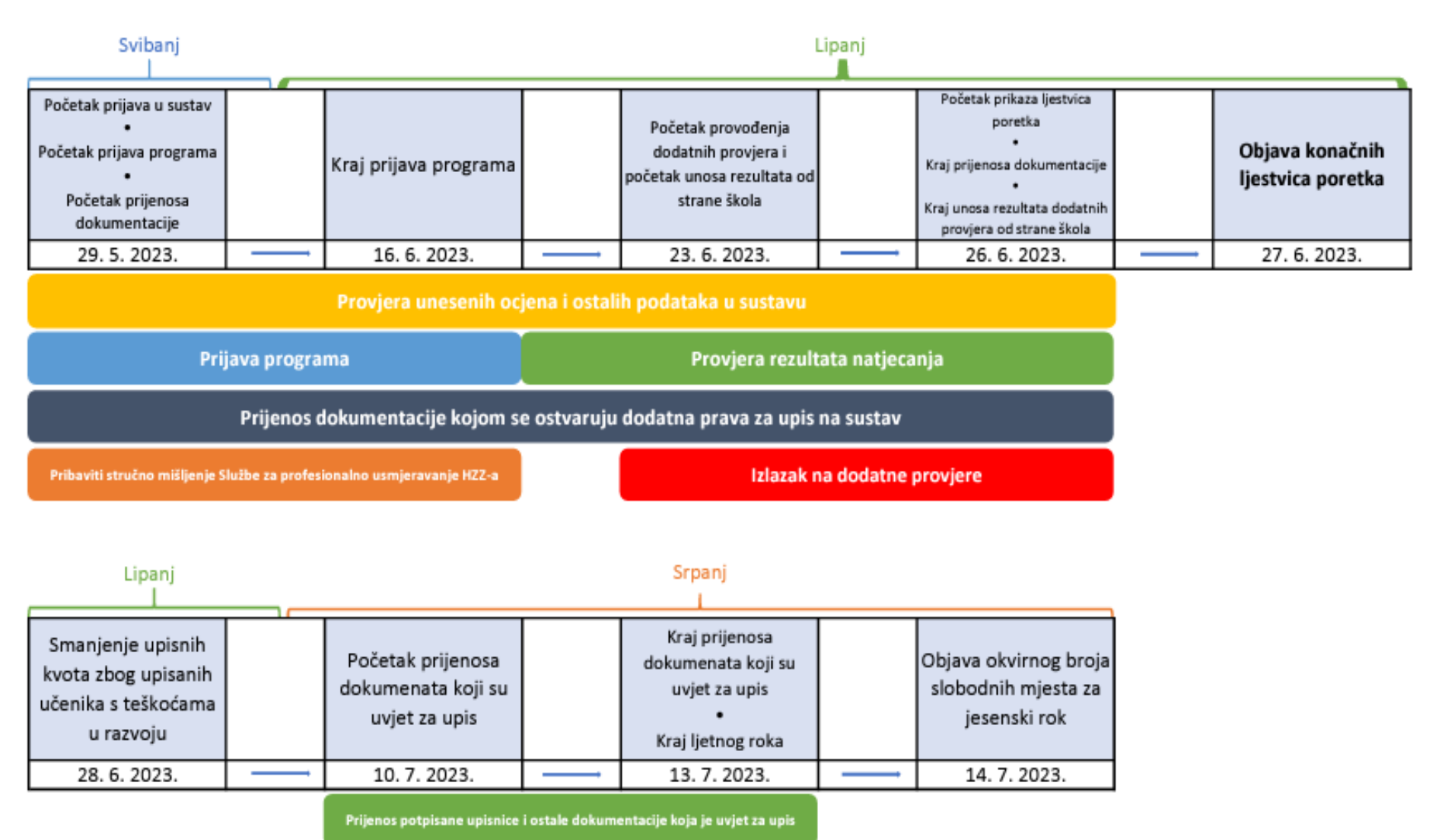

### Prijava kandidata s teškoćama u razvoju

Kandidati s teškoćama u razvoju (učenici koji su osnovnu školu završili sukladno rješenju o primjerenom programu školovanja), a koji žele iskoristiti mogućnost prijevremenog upisa, prijavljuju se u Upravni odjel za obrazovanje, kulturu, šport i tehničku kulturu Krapinskozagorske županije kako slijedi:

| NADLEŽNI UPRAVNI ODJEL                                                                                                    | ŠKOLE ZA KOJE SE PODNOSE<br>PRIJAVE                                                                                                    | ROKOVI PRIJAVE                                                                                |
|----------------------------------------------------------------------------------------------------|----------------------------------------------------------------------------------------------------|-----------------------------------------------------------------------------------------------|
| Upravni odjel za obrazovanje, kulturu,<br>šport i tehničku kulturu Krapina,<br>Magistratska ulica 1<br>- Soba 2, prizemlje<br>- Telefon: 049/329-073 | 1.Osnovna škola Antuna<br>Mihanovića Petrovsko<br>2.Osnovna škola Đurmanec<br>3.Osnovna šklola Gornje Jesenje<br>4.Osnovna škola Side Košutić | Početak prijava:<br>29. svibnja 2023. godine<br>Završetak prijava:<br>16. lipnja 2023. godine |
| <ul> <li>Email :<br/>maja.katalenic.turniski@kzz.hr</li> </ul>                                                                                       | Radoboj<br>5.Osnovna škola Augusta<br>Cesarca Krapina<br>6.Osnovna škola "Ljudevit Gaj"<br>Krapina                                            | Prijave se podnose radnim<br>danom u vremenu od 8,00 do 14<br>sati.                           |

Važno je istaknuti da kandidat s teškoćama u razvoju može prijaviti samo one programe obrazovanja koji se nalaze u stručnom mišljenju Hrvatskog zavoda za zapošljavnje. Isti program može se prijaviti u više škola.

Prijava se može podnijeti na način da roditelj i učenik pristupe osobno u nadležni Upravni odjel gdje će ispuniti Obrazac prijave i priložiti potrebne dokaze ili da dostave Obrazac prijave s priloženim dokazima na e-mail adresu Upravnog odjela.

Ukoliko roditelji i učenici samostalno ispunjavaju Obrazac prijave važno je unijeti točnu Šifru programa, točan naziv programa i točan naziv srednje škole.

U protivnom se prijava programa neće moći unijeti u sustav e-upisa.

Rangiranje kandidata (rezultati) bit će 27. lipnja 2023. godine u sustavu upisi.hr

### Važni datumi redovni kandidati

- Početak prijave obrazovnih programa 28.lipnja
- Rok za prijavu programa s dodatnim provjerama -do 2. srpnja
- Provedba dodatnih provjera- od 3.srpnja do 6.srpnja.
- Rok za unos dokumentacije za prava prednosti i dodatne bodove –
  6. srpanj
- Unos prigovora 7. srpanj
- Zaključivanje mogućnosti prijava programa 7. srpanj
- Objava konačnih ljestvica 10. srpnja
- Učitavanje upisnica od 10. do 13. srpnja.
- Gotovi upisi.

#### Hodogram za redovite kandidate - ljetni upisni rok

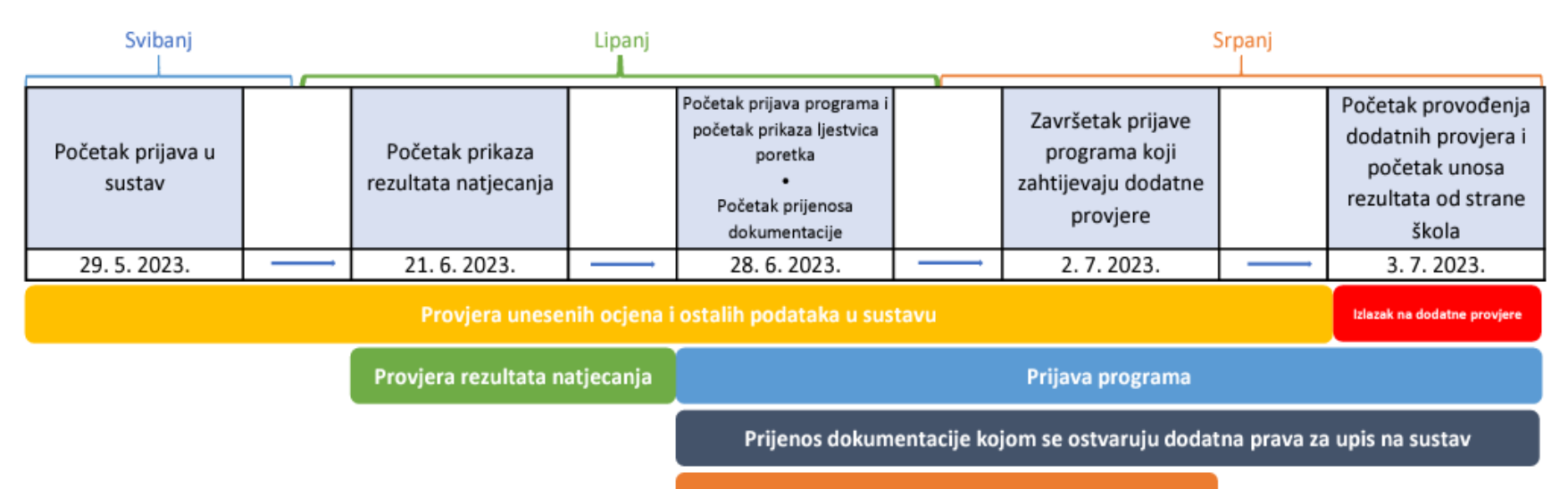

Prijava programa koji zahtijevaju dodatne provjere

#### Srpanj

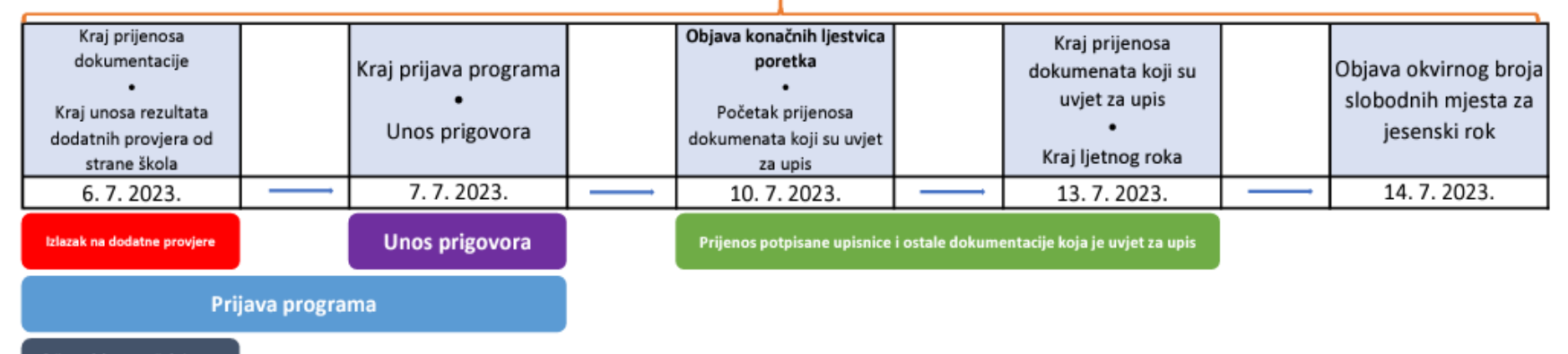

Prijenos dokumentacije kojom se ostvaruju dodatna prava za upis

#### Pravilnik o elementima i kriterijima vrenovanja

#### Elementi vrednovanja:

- a) Zajednički elementi vrednovanja
  - i. Strukovni programi u trajanju manjem od tri godine
    - \* prosjeci zaključnih ocjena iz svih nastavnih predmeta u posljednja četiri razreda (max 20 bodova)
  - ii. Strukovni program od najmanje tri godine i program vezanih obrta
     \*zaključne ocjene u posljednja dva razreda Hrvatskog , Matematike i prvog stranog jezika (max 50 bodova)
  - iii. Gimnazijski programi i strukovni program u trajanju najmanje četiri godine
    \*zaključne ocjene iz triju nastavnih predmeta važnih za nastavak
    obrazovanja pojedinim programima-dva propisana Pravilnikom i o jednom
    odlučuje srednja škola ( max 80 bodova)

#### Pravilnik o elementima i kriterijima vrenovanja

b) Dodatni element vrednovanja

- i. Provjera posebnih znanja , vještina, sposobnosti i darovitosti
- ii. Rezultati postignui na natjecanju u znanju
- iii. Rezultati postignuti na natjecanjima školskih sportskih društava
- iv. Dodatni bodovi za upis u sportske odjele

c) Poseban element vrednovanja (Pravo prednosti)

- i. Kandidati sa zdravstvenim teškoćama
- ii. Kandidati koji žive u otežanim uvjetima obrazovanja uzrokovanim nepovoljnim ekonomskim , socijalnim te odgojnim čimbenicima

d) Vrednovanje kandidata pripadnika romske nacionalne manjine i kandidata bez roditeljske skrbi

- i. Kndidati pripadnici romske manjine 2 boda
- ii. Kandidati bez roditeljske skrbi 1- bod

#### Pravo prednosti

Pravilnik o elementima i kriterijima vrednovanja – Poseban element – Pravo prednosti

- 1. Zdravstvene teškoće
  - Prilog: stručno mišljenje Službe za profesionalno usmjeravanje Hrvatskog zavoda za zapošljavanje za najmanje 3, a u pravilu 6 programa
- Kandidati koji žive u otežanim uvjetima obrazovanja uzrokovanim nepovoljnim ekonomskim, socijalnim te odgojnim čimbenicima
  - živi uz jednoga i/ili oba roditelja s dugotrajnom teškom bolesti;
    - Prilog: liječnička potvrda o dugotrajnoj težoj bolesti jednoga i/ili oba roditelja;
  - živi uz oba roditelja koji se prema zakonu koji regulira poticanje zapošljavanja smatraju dugotrajno nezaposlenim osobama;
    - Prilog: potvrda nadležnoga područnoga ureda Hrvatskoga zavoda za zapošljavanje o dugotrajnoj nezaposlenosti oba roditelja;

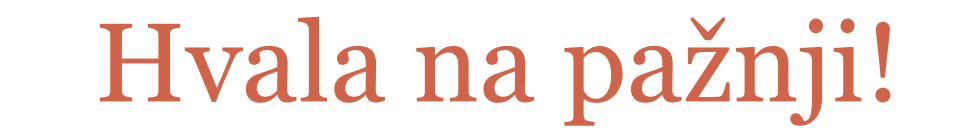

#### **SRETNO SVIMA!**